## HCP Print: Opsætning på Mac

Denne guide beskriver opsætning af HCP Print på en Mac.

Start med at downloade filen til mac først. Herefter åbner du filen og følger installationsvejledningen. Herefter åbner du HCP som vist i disse skærmbilleder og følger guiden:

## Højreklik HCP-ikonet og klik konfiguration:

|                                                                                                    | 🔯 🔞 🔽 🎅 🕢 tor.          | 17.35 Q : <b>三</b> |
|----------------------------------------------------------------------------------------------------|-------------------------|--------------------|
| 1 (A) 1 (C) 1 (C)                                                                                                    | Konfiguration           |                    |
| and the second second se | Synkroniser printere nu |                    |
| Contraction of the                                                                                                    | Om                      |                    |
|                                                                                                    | Skærmbillede            | Skærmbillede       |
| And in case of the second                                                                                                    | 2019-1017.35.20         | 2019-1017.34.26    |

Vælg følgende, når HCP skal konfigureres. Skolens domænenavn er det samme, som du logger på office 365 med. Spørg evt. skolens IT-anvarlige, hvis du er i tvivl.

| HCP Gateway adresse                  | hcp.randersstatssk            | ble.dk |
|--------------------------------------|-------------------------------|--------|
| Account domænenavn                   | hcp.randersstatssk            | ole.dk |
| Godkendelsestype                     | Alternativt log ind           | 0      |
| 🗹 Ignorer SSL fejl (Ikke anbefalet)  |                               | Test   |
| PC Klient - Vis startup log ind prom | t Log ind dialogboks          | 2      |
| Synkronisering                       |                               |        |
| Automatisk opdateringsinterval, mi   | nutter (0 = Ingen opdatering) | 60     |
| 🕑 Installer printerdriver automatisk | ¢                             |        |
|                                      |                               |        |
|                                      |                               |        |
|                                      |                               |        |
|                                      |                               |        |

Klik "Test" for at se om forbindelsen lykkedes.

|                                                               | HCP K         | Glient konfiguration       |      |
|---------------------------------------------------------------|---------------|----------------------------|------|
| Forbindelse                                                   |               |                            |      |
| HCP Gateway adresse<br>Account domænenavn<br>Godkendelsestype | !             | Forbindelsestest lykkedes  | ¢    |
|                                                               |               |                            | Test |
| PC Klient - Vis startup log                                   | ind promt     | Log ind dialogboks         | 0    |
| Synkronisering                                                |               |                            |      |
| Automatisk opdateringsin                                      | terval, minut | ter (0 = Ingen opdatering) | 60 🗘 |
| Installer printerdriver a                                     | utomatisk     |                            |      |
|                                                               |               |                            |      |
|                                                               |               |                            |      |
|                                                               |               |                            |      |
|                                                               |               |                            |      |

Klik nu på "Service Setup":

| HCP F                                 | Klient konfiguration              |
|---------------------------------------|-----------------------------------|
| Forbindelse                           |                                   |
| HCP Gateway adresse                   | hcp.randersstatsskole.dk          |
| Account domænenavn                    | hcp.randersstatsskole.dk          |
| Godkendelsestype                      | Alternativt log ind               |
| PC Klient - Vis startup log ind promt | Test Log ind dialogboks           |
| Synkronisering                        |                                   |
| Automatisk opdateringsinterval, minu  | utter (0 = Ingen opdatering) 60 🗘 |
| Service setup                         | Cancel OK                         |

Sikrer herefter, at der ikke er flueben i "Allow local document storage and print job delivery".

| ● ○ ● H             | CP Client service configuration    |
|---------------------|------------------------------------|
| HCP gateway address | hcp.randersstatsskole.dk           |
| Account domain name | hcp.randersstatsskole.dk           |
| API key (optional)  |                                    |
| Allow local docume  | ent storage and print job delivery |
|                     | Cancel Next >                      |

Højreklik nu igen på "HCP"-ikonet og vælg "Login".

|                                                                                                    | 🐼 🔞 🔽 🎅 [½] tor. 17.37 🔍                              | E    |
|----------------------------------------------------------------------------------------------------|-------------------------------------------------------|------|
|                                                                                                    | Konfiguration<br>Venligst log ind for at synkronisere | ]    |
| and the second division of the second division of the second divisio | Log ind                                               |      |
| and the second division of the second division of the second divisio | Log ud                                                | ede  |
| and the other designed to be a set of the set of the se | Om                                                    | 84.2 |
| A DESCRIPTION OF THE OWNER OF THE OWNER OF THE OWNER OF THE OWNER OF THE OWNER OF THE OWNER OF THE OWNER OF THE                                                                                                    |                                                       | 1    |

Indtast dit Unilogin og adgangskode. Det skal være samme credentials, som bruges til Office 365.

| Brugernavn | unilogin                                                                                                    |
|------------|----------------------------------------------------------------------------------------------------|
| Password   |                                                                                                    |
|            | and the second second s |

Du kan nu printe fra skolens printere.